# Home Assistant: Настройка Lovelace

Чтобы изменить панель мониторинга «Обзор», создадим новый файл **ui-lovelace.yaml** для ручной настройки

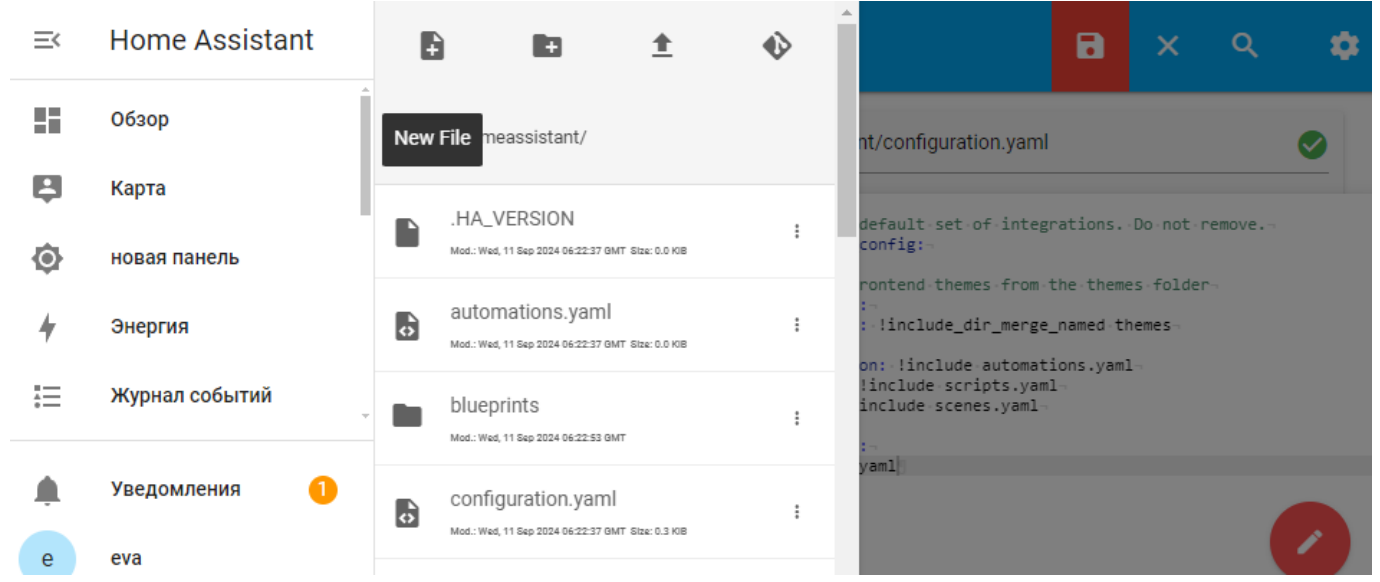

• New File  $\rightarrow$  New File Name (ui-lovelace.yaml)  $\rightarrow$  Ok

| ≡< | Home Assistant | Ð        |                    |     |      | 8      | x q | • |
|----|----------------|----------|--------------------|-----|------|--------|-----|---|
| 55 | Обзор          | Î <      | 🙀 New File         |     |      |        | ÷   |   |
| Ę  | Карта          |          | New File Name      |     |      |        |     |   |
| ٥  | новая панель   |          | ui-lovelace.yaml   |     |      |        |     |   |
| 4  | Энергия        | D,       | aut<br>Mod.:       |     |      |        |     |   |
|    | Журнал событий | -        | blu                |     |      | CANCEL | ок  |   |
|    | Уведомления 🚺  | <b>.</b> | configuration.yaml | :   | yaml |        |     | 0 |
| е  | eva            |          | custom_components  | : . |      |        |     |   |

• File Editor  $\rightarrow$  /homeassistant/configuration.yaml

Last update: 2024/09/11 software:home\_assistant:home\_assistant\_setting\_lovelace https://wwoss.ru/doku.php?id=software:home\_assistant:home\_assistant\_setting\_lovelace

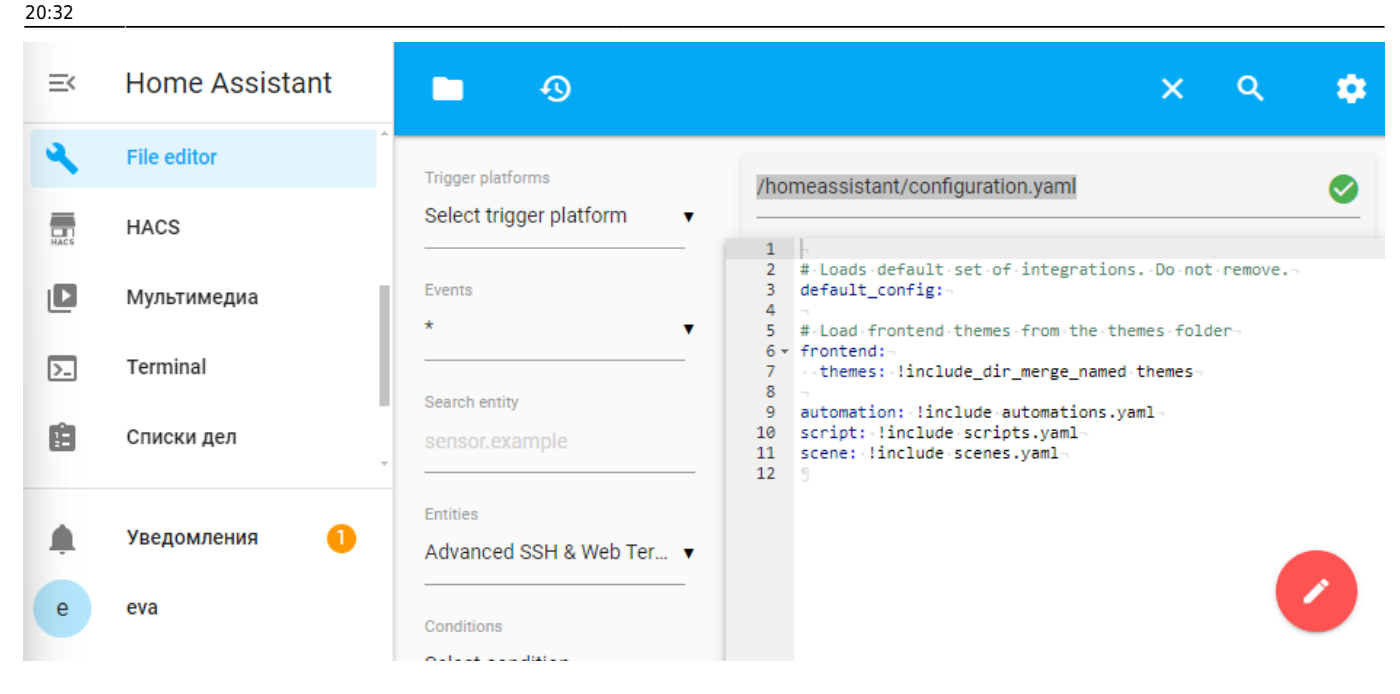

#### • В configuration.yaml создадим новый раздел (lovelace:) → Режим (yaml)

| lovelace:  |  |  |  |
|------------|--|--|--|
| mode: yaml |  |  |  |
|            |  |  |  |

| =<   | Home Assistant | <b>□</b> •9                           | 🖻 × ۹ 🌼                                                                                                    |
|------|----------------|---------------------------------------|----------------------------------------------------------------------------------------------------|
| ٩    | File editor    | Trigger platforms                     | /homeassistant/configuration vam                                                                                              |
| HACS | HACS           | Select trigger platform               |                                                                                                    |
| ٥    | Мультимедиа    | Events                                | <pre>2 #-Loads-default-set-of-integrationsDo-not-remove<br/>3 default_config:-<br/>4 -</pre>                                  |
| >_   | Terminal       | · · · · · · · · · · · · · · · · · · · | <pre>5 #-Load-frontend-themes-from-the-themes-folder-<br/>6 frontend:-<br/>7</pre>                                            |
| Ē    | Списки дел     | Search entity<br>sensor.example       | <pre>9 automation: !include automations.yaml = 10 script: !include scripts.yaml = 11 scene: !include scenes.yaml = 12 =</pre> |
|      | Уведомления 1  | Entities<br>Advanced SSH & Web Ter 🔻  | 13 - lovelace:<br>14mode: yaml                                                                                                |
| e    | eva            | Conditions                            |                                                                                                    |

• File Editor → /homeassistant/ui-lovelace.yaml

#Заголовок отображаемый на всех страницах views:

```
# View tab title.
- title: HA OS Server
cards:
    # The markdown card will render markdown text.
    type: markdown
    title: Dashboard
    content: >
```

### Welcome to your \*\*dashboard\*\*.

#### #Заголовок первой страницы

- title: HA

icon: mdi:home-assistant

| =<     | Home Assistant | <b>•</b> •                           | 🖬 × ۹ 🍁                                                                                                    |
|--------|----------------|--------------------------------------|----------------------------------------------------------------------------------------------------|
| 55     | Обзор          | Trigger platforms                    | /homeassistant/ui-lovelace.yaml                                                                                                    |
| e<br>A | Карта          | Events                               | 1 #Заголовок-отображаемый-на-всех-страницах-<br>2 × views:-<br>3 ····#-View-tab-title                                                                             |
| 4      | Энергия        | *                                    | <pre>4 * ····title: HA-OS-Server=<br/>5 * ····cards:=<br/>6 ·····#·The-markdown-card-will-render-markdown-text.=<br/>7 * ····-type:-markdown=<br/>8 ·····**</pre> |
| #<br>• | Журнал событий | Search entity<br>sensor.example      | 9 - ······ content: >¬<br>10 ····································                                                                                                 |
|        | Уведомления 🚺  | Entities<br>Advanced SSH & Web Ter 🔻 | 13 • · · · title: HA-<br>14 · · · · icon: mdi: home-assistant                                                                                                    |
| e      | eva            | Conditions                           |                                                                                                    |

#### • Настройки $\rightarrow$ Material Icons $\rightarrow$ Перейти

| ≡<              | Home Assistant               | <b>-</b> -9                          |                                                                                                    | •              | ×         | ۹          | ٠  |
|-----------------|------------------------------|--------------------------------------|----------------------------------------------------------------------------------------------------|----------------|-----------|------------|----|
| =               | Журнал событий               | Trigger platforms                    | /homeassistant/ui-lovelace.yam                                                                                          | New t          | ab        |            | ^  |
| 1.              | История                      | Select trigger platform 🔹            | 1 #Заголовок отображаемый на                                                                                            | Comp           | onents    |            |    |
| ٩.              | File editor                  | Events                               | 2 * VIEWS:<br>3 ····#-View-tab-title<br>4 * ···-title:-HA-OS Server<br>5 ····icon:-mdi:home-assista                     | Material Icons |           |            |    |
| HACS            | HACS                         | Search entity                        | 6 • · · · · cards:-<br>7 · · · · · # The markdown car<br>8 • · · · · · type: markdown-<br>9 · · · · · · type: markdown- | Editor         | Setting   | s          |    |
|                 | Мультимедиа                  | sensor.example                       | 10 ▼ ·········Welcome to your<br>12 ▼                                                                                   | Netwo          | ork statu | IS         |    |
| Ļ               | Уведомления 🚺                | Entities<br>Advanced SSH & Web Ter 🔻 | 13 ¥ #Заголовок-первой-страницы<br>14 ¥ ····title: НА-<br>15 ····icon: mdi:home-assista                                 | About          | t HASS (  | Configurat | or |
| e<br>https://ma | eva<br>terialdesignicons.com | Conditions                           |                                                                                                    | Obser          | ve even   | ts         | -  |

• Поиск  $\rightarrow$  Home  $\rightarrow$  Перейти

Last

| Material Design Ic                |                | v7.4.47            |              |                |
|-----------------------------------|----------------|--------------------|--------------|----------------|
| Q Home                            |                |                    | ×            |                |
| RELEASES                          |                |                    |              |                |
| E Changelog                       | •              | ሱ                  | •            |                |
| <ul> <li>Upgrade Guide</li> </ul> |                |                    |              | ш              |
| <ol> <li>History</li> </ol>       | home-account   | home-alert-outline | home-alert   | home-analytics |
| License                           |                |                    |              | home-analytics |
| CATEGORIES                        | <b>P</b>       | <b>a</b>           | 1            | í.             |
| S Account / User                  | home-assistant | home-automation    | home-battery | home-battery-  |

• home-analytics → Копировать имя иконки

| home-analytics Copy Icon Na                                                             | ame                                                          | <sup>μ<sup>π</sup></sup> × |
|-----------------------------------------------------------------------------------------|--------------------------------------------------------------|----------------------------|
| ✓ Added in v3.7.94 ⑦ Created by Michael Richin                                          | FOEBA 🏦 🌾                                                    | <u>+</u> ×                 |
| REACT                                                                                   | VUE HOME ASSISTANT WEBFONT                                   |                            |
| import I<br>import {                                                                    | con from '@mdi/react';<br>mdiHomeAnalytics } from '@mdi/js'; |                            |
| <icon pa<="" th=""><th>th={mdiHomeAnalytics} size={1} /&gt;</th><th>outline</th></icon> | th={mdiHomeAnalytics} size={1} />                            | outline                    |

• Записывается без пробела после mdi:

| icon: | <pre>mdi:home-analvtics</pre> |
|-------|-------------------------------|
|       |                               |

• Панель разработчика → Проверить конфигурацию → Перезапустить

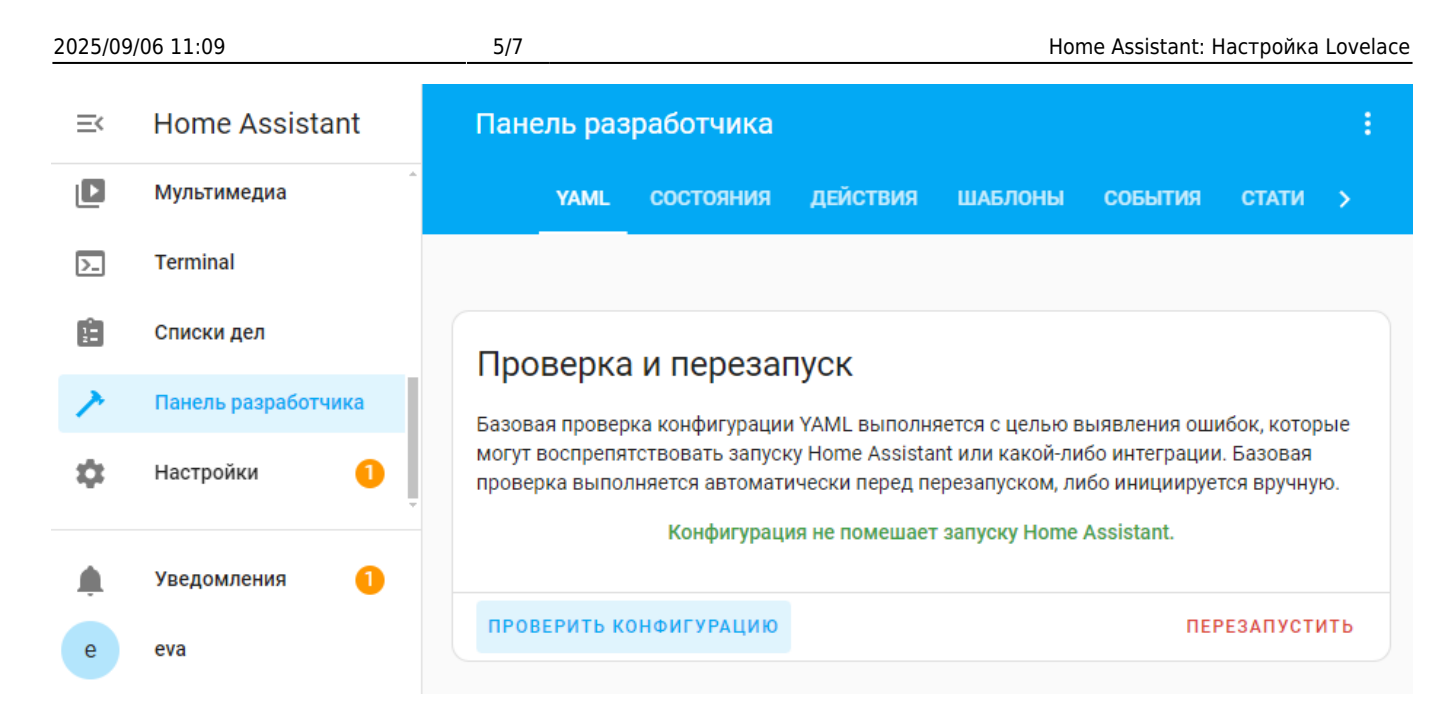

• Перезапустить → Перезапуск Home Assistant

| =< | Home Assistant      | Перезапуск Home Assistant ×                                                   | :                                            |
|----|---------------------|-------------------------------------------------------------------------------|----------------------------------------------|
|    | Мультимедиа         | Быстрая перезагрузка<br>Загрузка новых конфигураций YAML без перезапуска Home | СОБЫТИЯ СТАТИСТ                              |
|    | Списки дел          | Перезапуск Home Assistant                                                     |                                              |
| >  | Панель разработчика | Прерывает работу всех запущенных автоматизаций и скриптов.                    | вления ошибок, которые                       |
| \$ | Настройки 🚺         | дополнительные опции 🗸 🗸                                                      | интеграции. Базовая<br>инициируется вручную. |
| Ļ. | Уведомления 1       |                                                                               | ssistant.                                    |
| е  | eva                 |                                                                               | ПЕРЕЗАПУСТИТЬ                                |

• Вкладка Обзор → HA OS Server

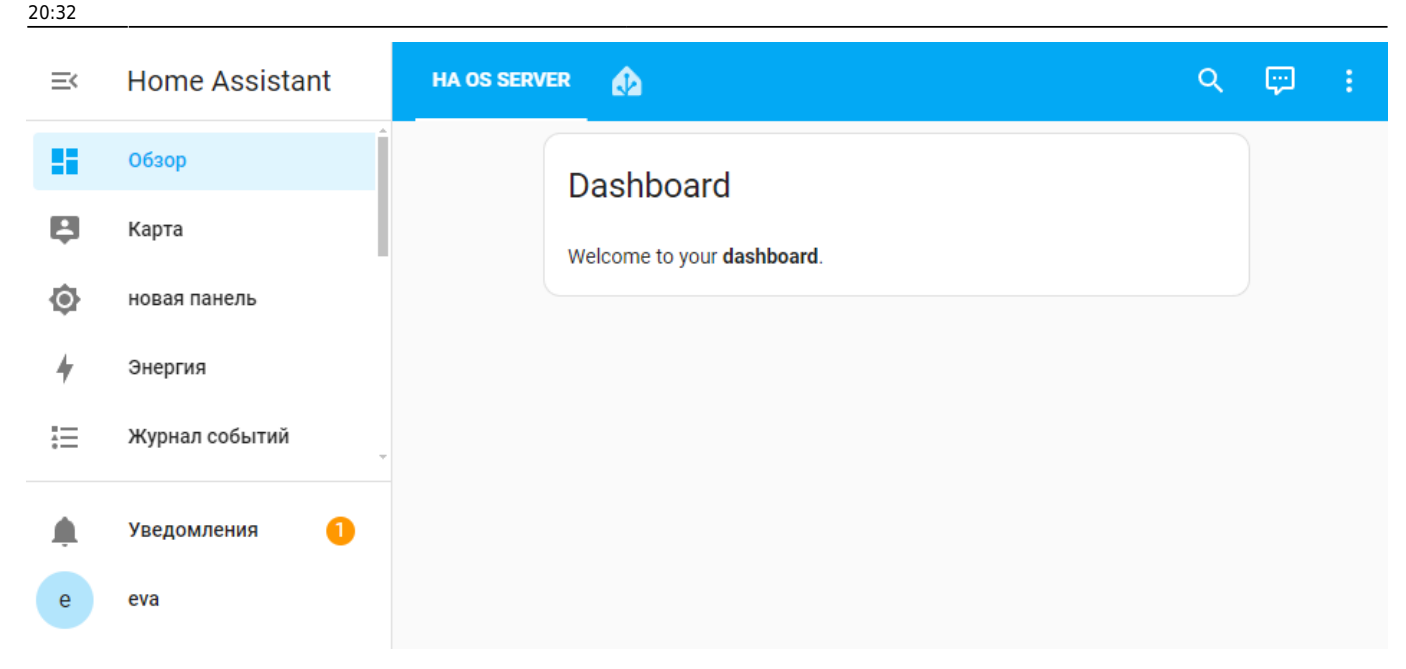

### Дополнения и файлы

#### configuration.yaml

# Загружает набор интеграций по умолчанию. Не удаляйте. default\_config: # Загрузите темы интерфейса из внешний папки тем

frontend:
 themes: !include\_dir\_merge\_named themes

automation: !include automations.yaml
script: !include scripts.yaml
scene: !include scenes.yaml

## lovelace:

mode: yaml

#### ui-lovelace.yaml

```
#Заголовок отображаемый на всех страницах
views:
    # Заголовок первой вкладки (сервер)
- title: HA OS Server
    icon: mdi:home
    cards:
        # Карточка markdown отображает текст.
        type: markdown
        title: Dashboard
        content: >
```

Добро пожаловать на \*\*Главную страницу\*\*. # Заголовок второй вкладки (люди) - title: account icon: mdi:account # Заголовок третей вкладки (карта/погода) - title: street icon: mdi:weather-lightning-rainy # Заголовок четвертой вкладки (Устройства воспроизведения) - title: speaker icon: mdi:speaker # Заголовок пятой вкладки (zigbee/wifi сенсоры) - title: street icon: mdi:zigbee # Заголовок шестой вкладки (zigbee/wifi триггеры) - title: street icon: mdi:network

From: https://wwoss.ru/ - **worldwide open-source software** 

Permanent link: https://wwoss.ru/doku.php?id=software:home\_assistant:home\_assistant\_setting\_lovelace

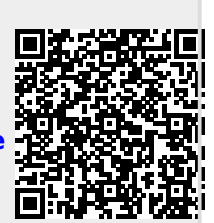

Last update: 2024/09/11 20:32